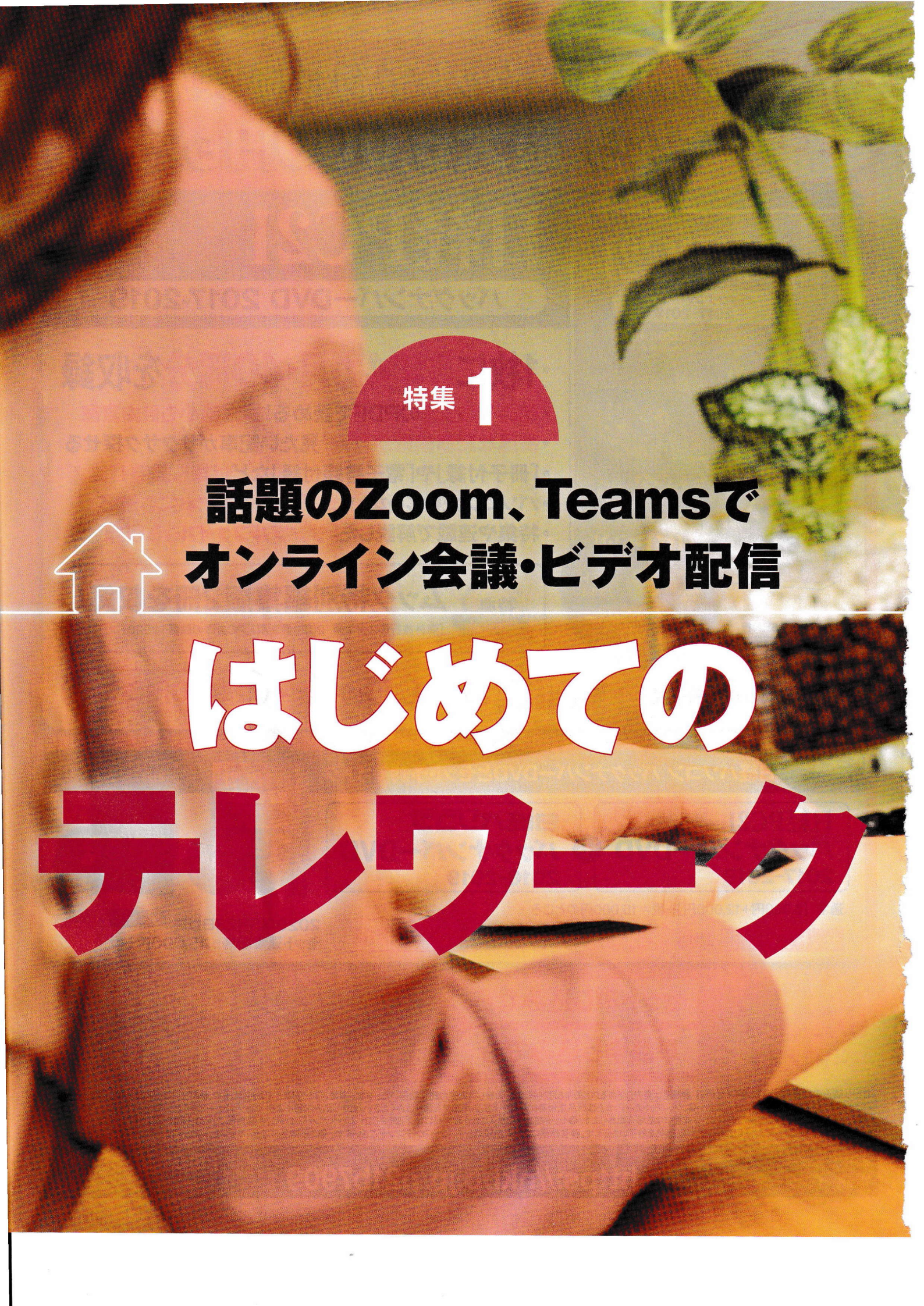

新型コロナウイルス感染症対策として、多くのビジネスパーソンが在宅でのテレワークを 強いられた。初めてテレワークで、思ったように仕事ができずに苦労した人も多いだろう。 特に打ち合わせや会議は厄介な問題。それを解決するのがオンライン会議とビデオ配信だ。 初めてでも失敗しないコツを紹介する。 文:鈴木 眞里子

#### 準備

# <sup>今日から始める</sup> オンライン会議・ビデオ配信

#### ●オンライン会議の導入で仕事が変わる

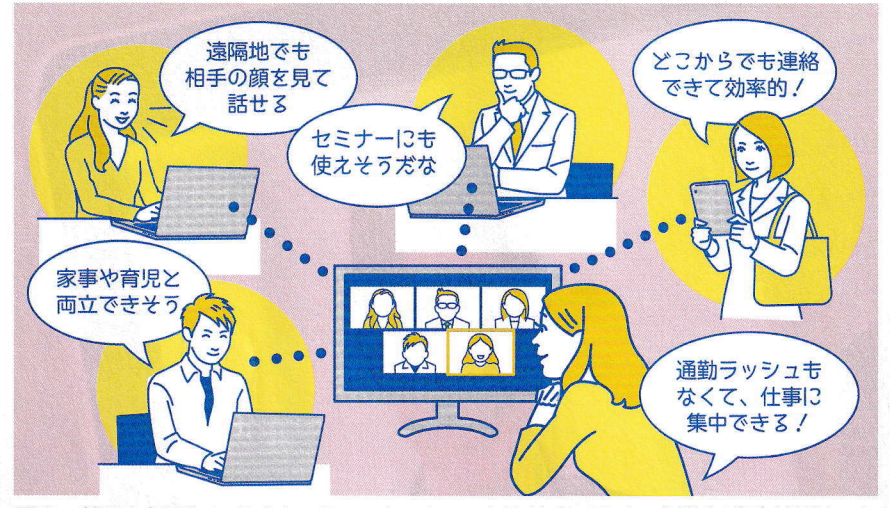

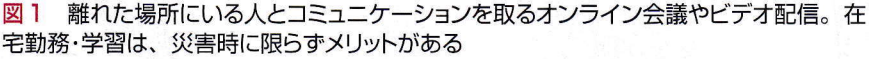

### テレワークのメリット・デメリット

| 企業側のメリット                                                                                                    | 働き手側のメリット                                                                                                    |
|----------------------------------------------------------------------------------------------------|----------------------------------------------------------------------------------------------------|
| <ul> <li>●遠隔地からでも優秀な人材を確保</li> <li>●オフィス家賃、交通費などの削減</li> <li>●災害時などのリスク分散</li> </ul>                                    | <ul> <li>●通勤時間がない</li> <li>●子育て・介護と仕事の両立</li> <li>●時間を自己管理できる</li> <li>●遠隔地に住める</li> </ul>                                          |
| 企業側のデメリット                                                                                                    | 働き手側のデメリット                                                                                                    |
| <ul> <li>ワークフローの見直しが必要</li> <li>ICT環境の整備が不可欠</li> <li>コミュニケーションロスの発生</li> <li>セキュリティリスク</li> <li>勤怠管理や評価の複雑化</li> </ul> | <ul> <li>働く場所を自分で確保する必要</li> <li>自己管理の難しさ</li> <li>コミュニケーションの質や量の低下</li> <li>勤務時間ではなく<br/>仕事の成果を求められる</li> <li>正当な評価への不安</li> </ul> |

図2 メリットが多いテレワークだが、働き方を変えるにはそれなりのデメリットもある。 それを乗り越えられるかどうかが成功の分かれ目だ

## ●設備が必要な専用のテレビ会議システム

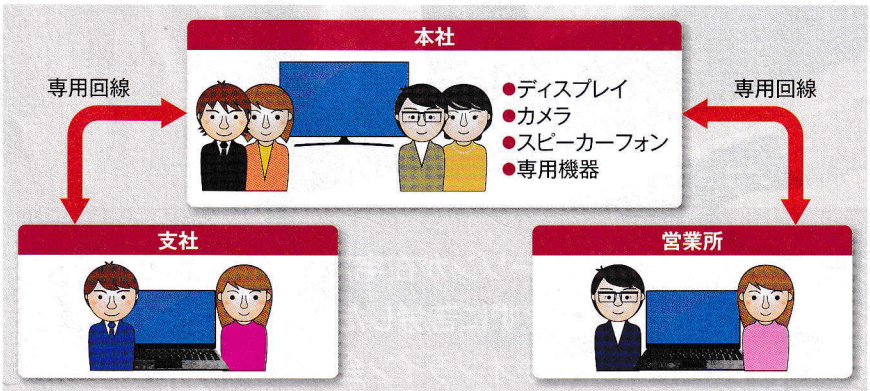

図3 専用の機器を使うテレビ会議システムは、音声や映像を安定して送受信できる半面、 小規模オフィスや個人での導入は難しい

イラスト : 森 マサコ

20 日経パソコン 2020.5.25

「働き方改革」の一環として、また 新型コロナウイルス感染症の拡大防 止策として注目される「テレワーク」。 ICTを活用し、会社から離れた自宅 などで仕事をすることだ。そんなテ レワークの導入には、顔を見ながら 打ち合わせができるオンライン会議 が欠かせない(図1)。

## オンライン会議で問題解決

テレワークには、企業側にも働き 手の側にも多くのメリットがある半 面、デメリットも少なくない(図2)。 中でも問題視されるのが、遠隔地と のコミュニケーションの取り方だ。 会議が多い、長いといわれる日本。 チームや顧客との打ち合わせや、上 司への報告などが仕事時間の多くを 占める人も多い。ビジネスの連絡手 段としては、メールやビジネスチャ ットが代表格だが、文字だけのやり 取りでは伝わりづらい。そこで、顔 を見ながら、ジェスチャーを交え、 資料やホワイトボードを示しながら 意見交換する「場」となるオンライ ン会議の導入が、テレワーク成功の 鍵を握る。

遠隔地の人と顔を見ながら話がで きるシステムというと、会議室など で開くテレビ会議を思い浮かべる人 もいるだろう(図3)。システムとし て導入されるテレビ会議には専用の 機材や高品質な通信回線が必要なの で、企業の拠点間など、常時連絡が 必要な場所に限られてしまう。それ に対して、会議アプリとインターネ ット接続さえあれば使えるオンライ ン会議は導入のハードルが低く、個 人でも使いやすい。動画を使った会 議サービスはさまざまな呼び方があ

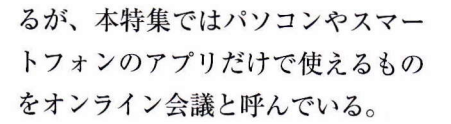

## 失敗しないコツは試すこと

オンライン会議は、ノートパソコ ンやスマホなど、カメラ付きの機器 とインターネット回線さえあればす ぐにでも始められる。自宅だけでな く外出先から会議に参加したり、社 外の人を交えて打ち合わせをしたり できるなど、自由度が高い(図4)。

気軽に始められるオンライン会議 だが、利用に当たって気を付けるべ きこともある(図5)。インターネッ ト回線や他社のサーバーを介するた め、セキュリティ面での不安は拭え ない。インターネット回線や無線 LANの通信状況、使用する機器の 性能によっては、映像や音声が途切 れることもある。

サービスごとに料金やサービス内 容、使い勝手などに大きな違いがあ る点にも注意が必要。企業として導 入するなら事前の検討が重要だ。実 際に使えるサービスかどうかを見極 めるには、「取りあえず使ってみる」 のがお勧め。手持ちの機材をどこま で利用できるか、画質などに不満は ないか、試してみないと分からない ことは多い。

## 手軽に始められる

オンラインでの会議・配信ででき ることは、3つのパターンに大別で きる(図6)。1対1など少人数の打 ち合わせであればスマホでも可能だ が、参加人数が増えるほど、機材や セキュリティにも注意を払う必要が ある。動画を一方的に配信するなら、 ●主流はネットを介したオンライン会議へ

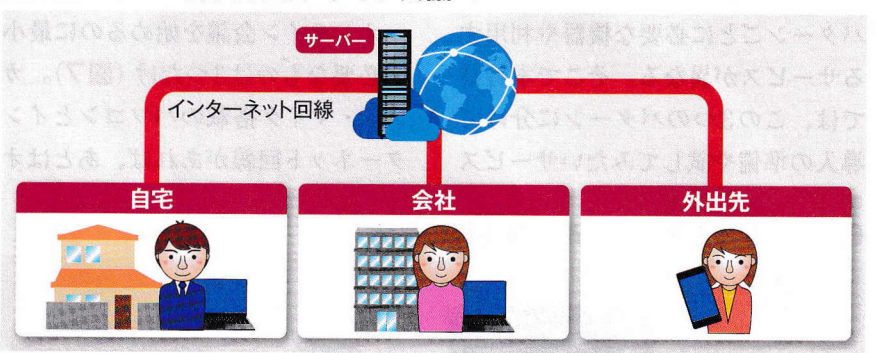

はじめての

図4 インターネットを介してどこにいても会議ができるオンライン会議。自宅や外出先からも会議に参加でき、必要に応じて客先なども含めた会議が可能だ

#### ●テレビ会議システムとオンライン会議の違い

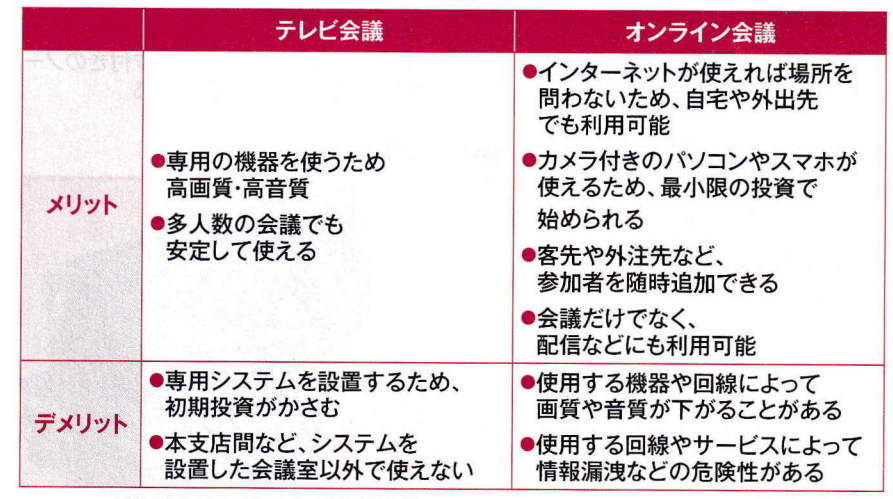

図5 専用システムを使うテレビ会議と違って、オンライン会議は自由度が高い。ただし、 参加する人数や回線状況によっては音声が途切れるなど支障が生じる場合もある

## ●オンラインの会議・配信で可能な3つのパターン

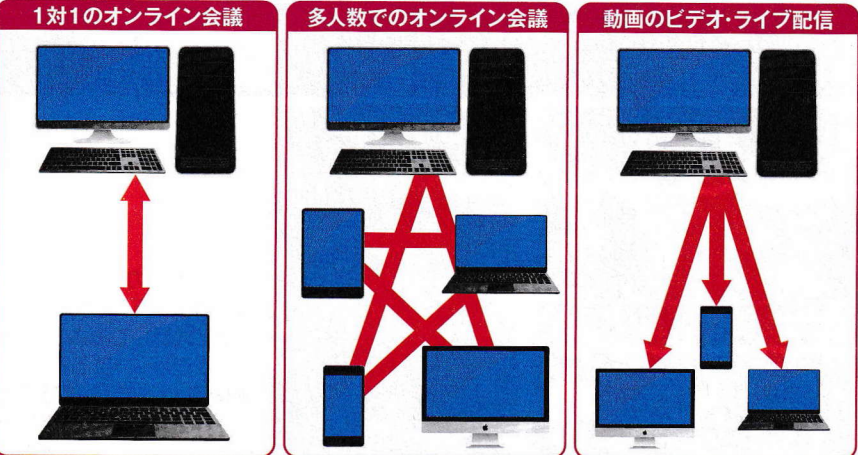

図6 オンライン会議サービスは、テレビ電話のような1対1で気軽な会話から、大人数の会議まで、さまざまな打ち合わせで使える。また、セミナーのように映像を配信して、 受講者からの質問などに受け答えすることも可能だ

見る側に特別な機材はいらないなど、 パターンごとに必要な機器や利用す るサービスが異なる。そこで本特集 では、この3つのパターンに分けて 導入の準備や試してみたいサービス を紹介していく。 オンライン会議を始めるのに最小

限必要なものは3つだけ (図7)。カ メラ・マイク搭載のパソコンとイン ターネット回線があれば、あとはオ

●パソコンで参加するための最小限の準備

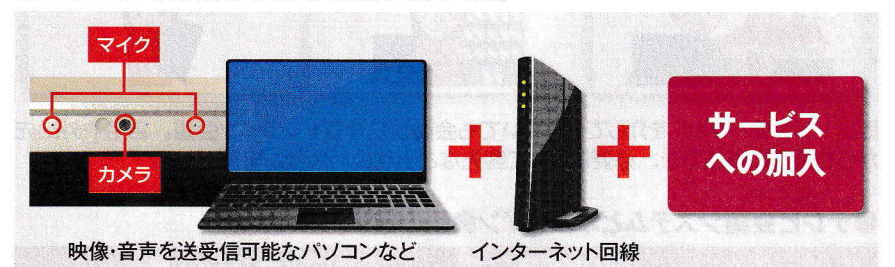

図7 オンライン会議で最低限必要なものは図の3つだけ。カメラとマイク付きのノー トパソコンがあれば特別な機器は不要だ。スマホやタブレットでも代用できる

## ●カメラがない、画質が悪いならWebカメラ

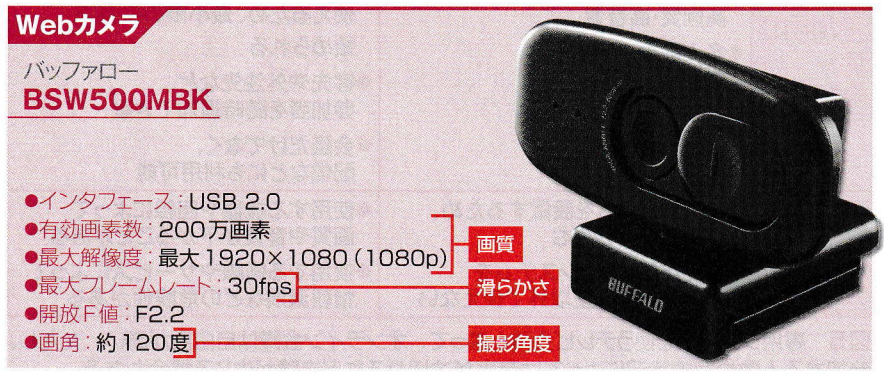

図8 Webカメラの性能を見るときは、画質、フレームレート、画角がポイント。撮影 人数が多い場合は、200万画素以上、画角100度以上あると安心

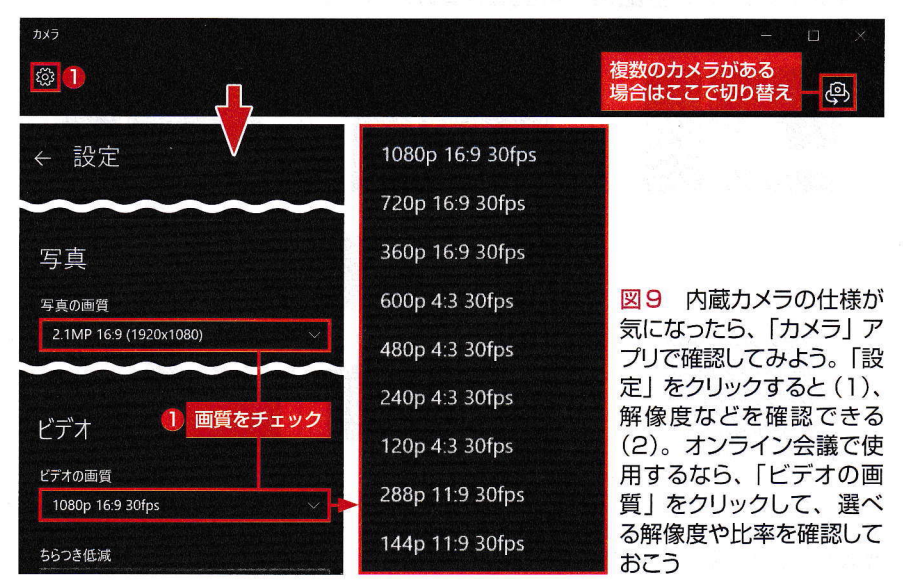

ンライン会議サービスに申し込めば 始められる。お互いの顔が見られれ ばよいだけならスマホでも可能だが、 打ち合わせとなれば資料を見せたり、 ファイルを送ったりすることもあるの で、パソコンを使う方がよいだろう。

## スピーカーフォンが便利

パソコンにカメラとマイクがない 場合や、内蔵カメラの画質が悪い場 合はWebカメラを用意する(図8)。 USBで接続するだけで自動認識さ れ、多くの製品はマイクも内蔵する。 Webカメラの解像度は、1対1の会 議であれば100万画素以上が目安。 会議室全体を映す場合や資料を見せ る場合、画質が悪いとぼやけてしま うので、200万画素以上のカメラが 望ましい。

映像の滑らかさを示すフレームレ ートは、30fps以上あると安心だ。 「画角」は100度以上あると広い会議 室でも死角を作らずに写せる。ただ し、画質やフレームレートが高くな ればデータ量も増え、通信回線の負 荷が高くなるので、バランスを考え て決めよう。ノートパソコンで内蔵 カメラの画素数などが分からない場 合は、「カメラ」アプリで確認できる (図9)。

オンライン会議では、相手の声を クリアに聞き取れる音質も重要だ。 1対1でやり取りする場合、ヘッドセ ットがあると周囲の雑音を抑えられ、 相手の声も聞きやすい(図10)。こ ちらの声も相手に届きやすい。

会議室に集まって会議をする場合 は、各自のパソコンでマイクとスピ ーカーをオンにするとハウリングが 発生してうまくいかないことがある。

画面共有など、会議に必要な機能も ないので、オンライン会議のための サービスを使うのが正解。代表的な サービスをまとめたので参考にして ほしい(図12)。いずれも無料で試 せるだけでなく、一定の条件下では 無料で使い続けられる。

はじめての

そんなときは、参加者全員の声を拾 える無指向性マイクとスピーカーが 一体になったスピーカーフォンを使 うとよい(図11)。会議の大きさに もよるが、集音半径が5m以上でエ コーキャンセリング機能があるもの が望ましい。 最も重要なのは、オンライン会議 サービスの選び方だ。最低限必要な 機能は、音声・映像・テキストのや り取りができること。こうした機能 は「LINE」などのSNSも提供してい るが、会話するには参加者全員の会 員登録や相互の事前承認が必須だ。

●ヘッドセットやスピーカーフォンでクリアな音質

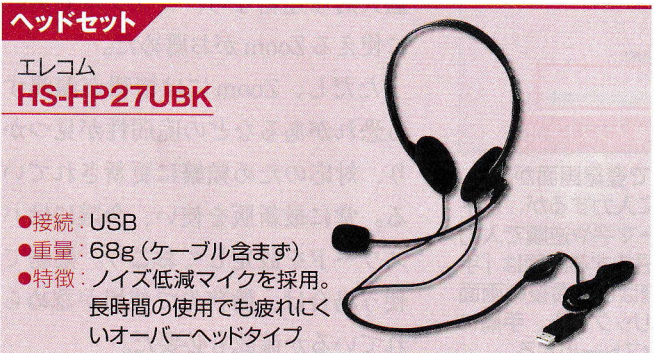

図10 1人で参加するときに便利なヘッドセット。重さや接続方法も大事だが、長時間着けていても疲れない装着感のものを選びたい。有線タイプは接続が途切れる心配はない

#### ●無料で試せる主要なオンライン会議サービス

 

 スピーカーフォン

 サンワサブライ

 MM-MC35

 ・サイズ:幅110×奥行き110×

 高さ63mm

 ・重量:420g

 ・特徴:高感度マイク搭載の小型スピ ーカーフォン。2台連結可能

図11 1台のパソコンで多人数が参加する会議で活躍するのが スピーカーフォン。マイクとスピーカーが一体になっており、参加 者の中央に置いて使用する

|                | Cisco Webex<br>Meetings                           | Zoom Meeting                | Google<br>Meet                                               | Microsoft<br>Teams                                         | Skype                |
|----------------|---------------------------------------------------|-----------------------------|--------------------------------------------------------------|------------------------------------------------------------|----------------------|
| 提供元            | シスコシステムズ                                          | ズームビデオ<br>コミュニケーションズ        | グーグル                                                         | マイクロソフト                                                    | マイクロソフト              |
| 無料版<br>接続制限    | <b>100人</b><br>(1回24時間)                           | <b>100人</b><br>(3人以上は1回40分) | <mark>250人</mark><br>(10月以降は100人、<br>1回60分)                  | 250人                                                       | 50人                  |
| 画面共有           | 0                                                 | 0                           | 0                                                            | 0                                                          | 0                    |
| アカウント<br>なしで参加 |                                                   | 0                           | ۵                                                            | ×                                                          | 0                    |
| 録画·録音          | ●<br>(主催者のみ)                                      | 0                           | ▲<br>(プランによる)                                                | <mark>〇</mark><br>(無料版は <b>X</b> )                         | 0                    |
| 背景ぼかし          | <mark>O</mark><br>(iOSのみ)                         | バーチャル<br>背景のみ               | ×                                                            | 〇<br>バーチャル<br>背景もあり                                        | バーチャル<br>背景のみ        |
| ホワイト<br>ボード    | 0                                                 | 0                           | ۵                                                            | 0                                                          | 0                    |
| その他            | 投票機能、<br>挙手機能                                     | 挙手機能、<br>少人数グループ<br>の作成     | G Suite<br>アプリと連携                                            | 挙手機能、Office<br>アプリを使った<br>共同作業                             | 字幕の自動作成              |
| 有料版の<br>価格     | 1980円/月<br>(1ホスト当たり)<br>50名以下用の1490<br>円のプランなどもある | 2000円/月など<br>(1ホスト当たり)      | 個人ユーザーは無料、<br>企業には<br>G Suiteとして提供<br>680円/月<br>(1ユーザー当たり)など | 540円/月<br>(Microsoft 365<br>Business Basic、<br>1ユーザー当たり)など | 固定電話などへの<br>通話を除き、無料 |

図12 国内でよく使われているオンライン会議サービス。全て無料で試せる

## ●Zoom専用アプリをインストール

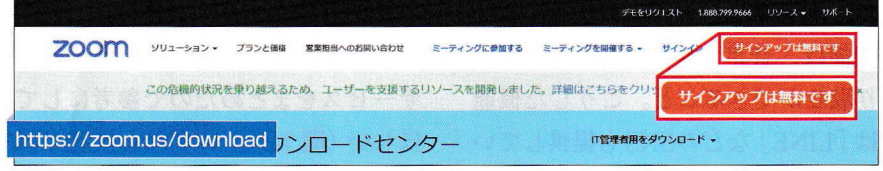

図1 Zoomのサイトに接続し「サインアップは無料です」をクリック。画面の指示に従ってアカウント作成の手順を進める

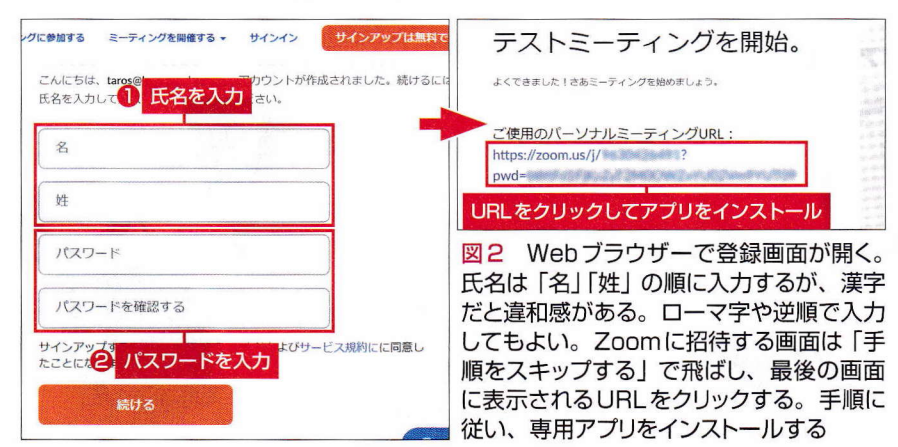

#### ●初めにカメラ写りを設定

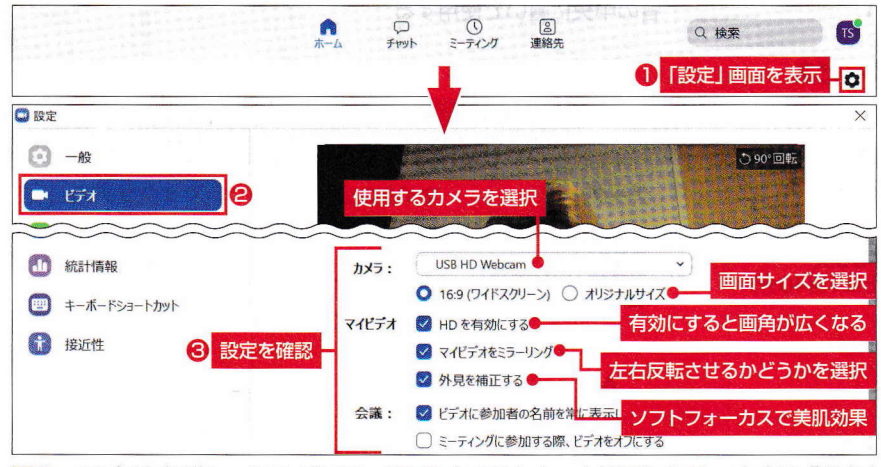

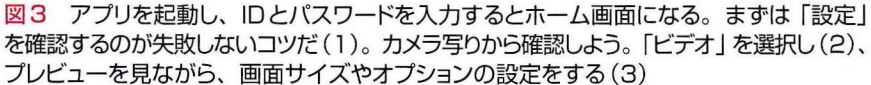

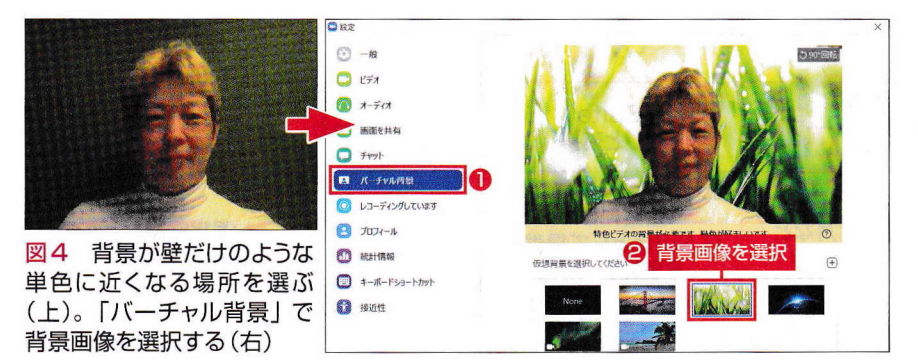

24 日経パソコン 2020.5.25

外出自粛要請で、一躍有名になっ たオンライン会議サービスといえば 「Zoom Meeting」(以下、Zoom)だ。 「明日の会議、Zoomになったから」 などと突然言われたり、「Zoom飲み 会」という言葉が生まれたりするほ ど、仕事でもプライベートでも利用 されている。1対1の打ち合わせや 個人的な連絡なら、シンプルで気軽 に使えるZoomがお薦めだ。

ただし、Zoomには情報が漏洩す る恐れがあるなどの脆弱性が見つか り、対応のため頻繁に更新されてい る。常に最新版を使い、会議にはパ スワードを設定しておこう。業務で 使う場合は、勤務先で使用が認めら れているか確認も必要だ。

## 1対1ならずっと無料

Zoomには、パソコンの画面共有 やファイル共有、会議の録画やテキ ストチャットなど、オンライン会議 に必要な機能がそろっている。無料 で使える上、操作が分かりやすいこ とも急速に広まった理由だ。

無料版では参加者が3人(端末3 台)以上の会議は40分以内という制 約はあるものの、1対1の対話なら 時間無制限で利用できる。2人での 打ち合わせなら、無料版で事足りる。 会議の参加者全員が事前にID登録 をする必要があるサービスが多い中、 Zoomは主催者だけがIDを登録すれ ばよい。未登録の人も招待すれば会 議に参加できる。

ZoomはWebブラウザーからも使 える。ただし、Webブラウザーの種 類によっては機能制限があるので、 ここではZoomの専用アプリ「ミー ティング用Zoomクライアント」を

#### 使って手順を説明する。

初めに、会議を主催する人が Zoomのアプリをインストールしよ う(図1、図2)。インストール済み の場合でも、必ず最新バージョンに アップデートする。

## 会議の前に設定をチェック

インストール後すぐに会議を始め ることもできるが、最初はカメラ写 りやマイクなどの設定を確認するの が失敗しないコツだ。いきなり本番 の打ち合わせに臨むと、映像が映ら ない、声が届かないといったトラブ ルで時間を無駄にすることがある。

Zoomの設定画面で「ビデオ」の設 定を確認する(図3)。パソコン内蔵 のカメラは顔がアップになりすぎる 傾向がある。「HDを有効にする」を 使うと画角が広くなり、少し遠くか ら映している印象になる。「外見を 補正する」でソフトフォーカスをか けるのもイメージアップにつながる。

Zoomでは人物の背景を別の画像 に変える「バーチャル背景」機能が 使える(図4)。特定の色の部分に別 画像をはめ込む機能なので、「背景 が真っ白で寂しい」といった場合に 使うと効果的だ。最後に、「オーディ オ」の設定を選び、「スピーカーのテ スト」で音量を調整する(図5)。「マ イクのテスト」では声を録音して聞 くことができる。

## 相手を招待して会議開始

準備が整ったら、とにかく一度、 会議を体験しておこう。会議の相手 には、パソコンの前、あるいはスマ ホ片手に待機してもらう。主催者は 「新規ミーティング」を選び、会議を

#### ●マイクとスピーカーを調整

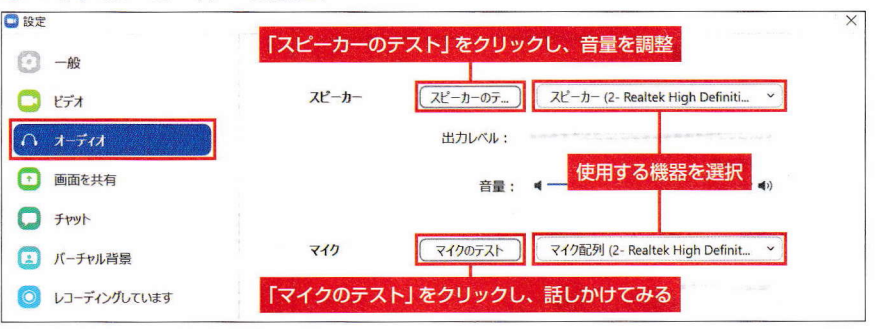

はじめての

図5 「オーディオ」を選択。使用する機器が選ばれていることを確認する。「スピーカ ーのテスト」と「マイクのテスト」をして、正常に聞こえるか確認する

#### ●新しい会議をすぐに始める

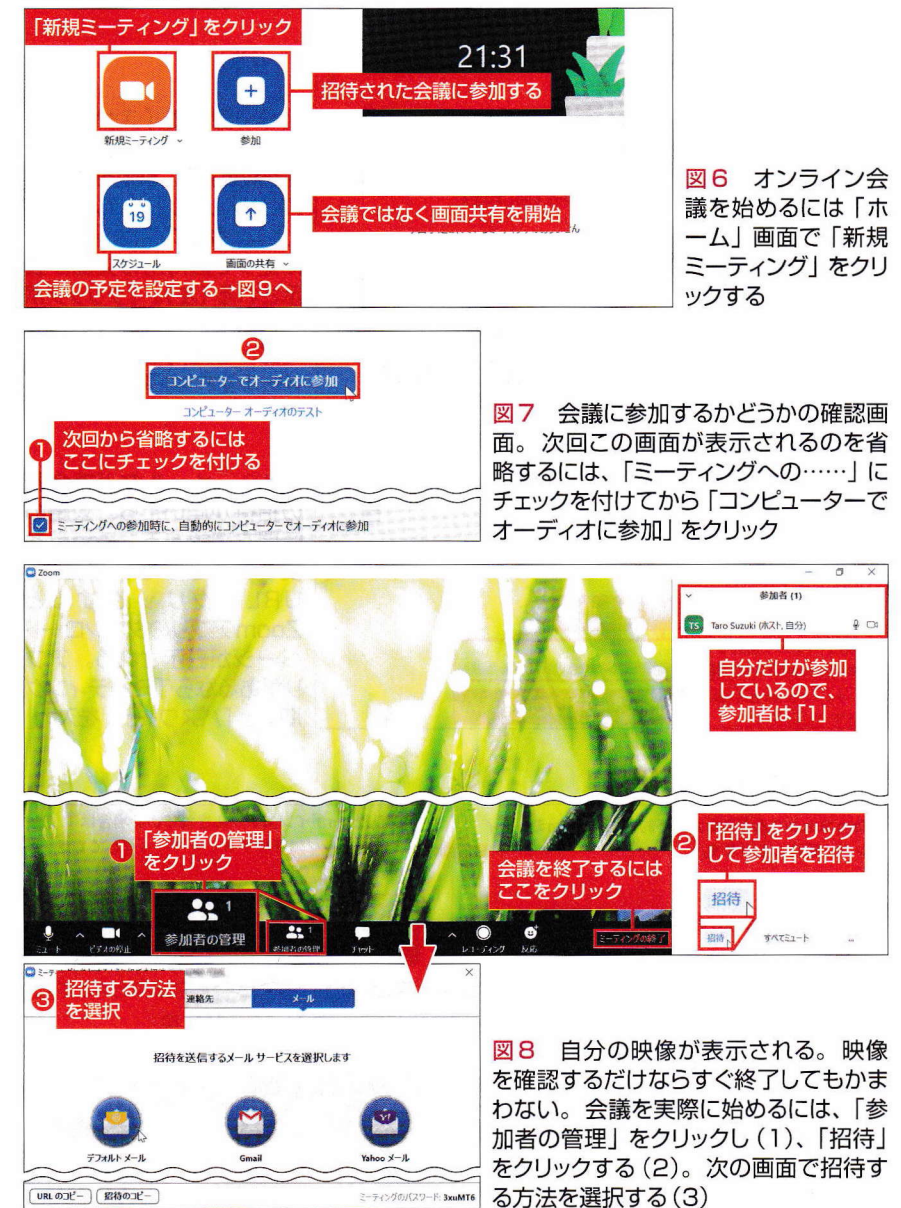

日経パソコン 2020.5.25 25

#### 会議の予定を立てる

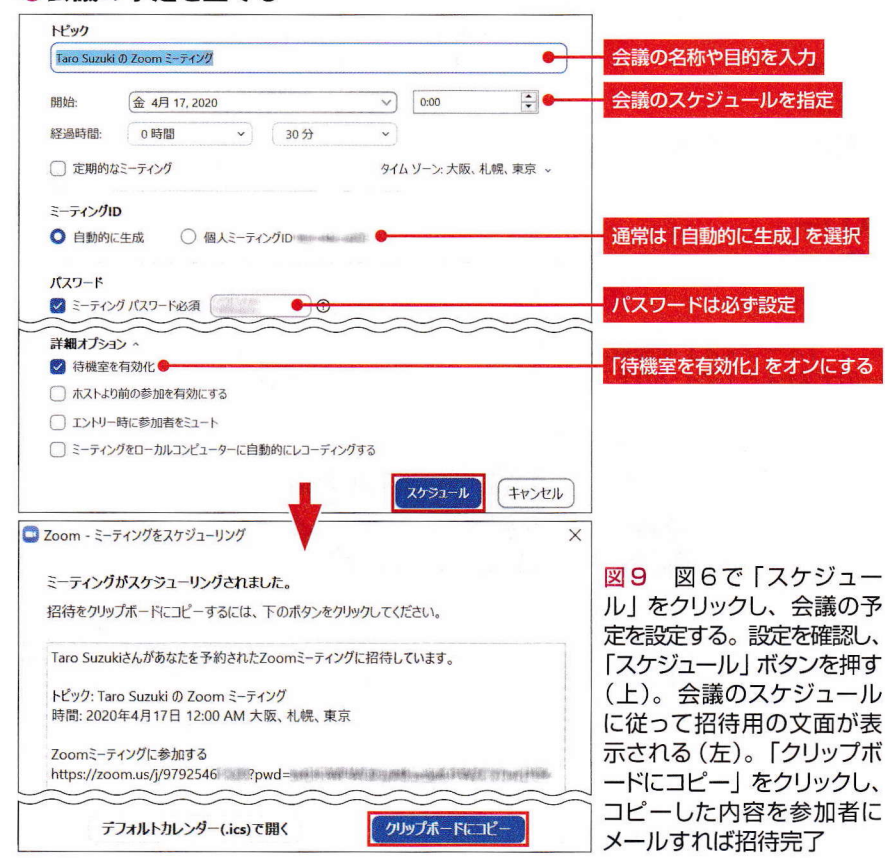

#### ●招待状を受け取ったら

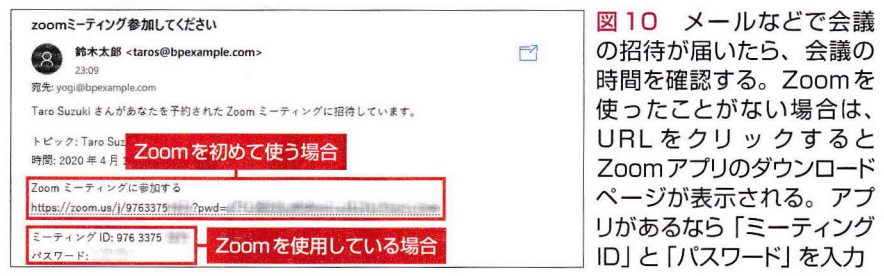

#### ●スマホからも参加OK

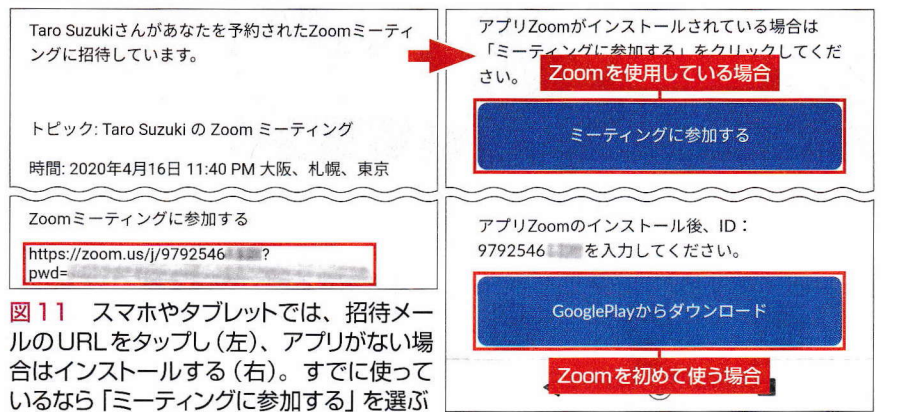

## 始める (図6、図7)。

画面映りを確認し、「参加者の管 理」から会議の相手を招待する(図 8)。招待の方法は複数あるが、最 初は「メール」を選び、メールソフ トを使うのが簡単だ。「デフォルト メール」を選べば、普段使っている メールソフトが起動し、新規メール の作成画面に招待用の文面やURL、 パスワードが自動入力される。招待 メールを受け取った参加者はリンク 先からアプリを入手し、Zoomの会 議に参加する。

## 予定を立てて会議を開催

仕事の打ち合わせなら、急に招待 メールを送り付けるのではなく、事 前に会議予定を組んでおこう。図6 で「スケジュール」を選ぶと、会議 予定の作成画面が開く(図9)。トピ ックとして議題を入力し、日時を指 定する。「ミーティングID」は、「自 動的に生成」を選ぶのが基本だ。「個 人ミーティングID」は固有のIDな ので、公開の会議で使用するのは控 えよう。

第三者から会議を覗かれてしまう と、機密情報などが漏洩する恐れが ある。そこで、セキュリティ上重要 なのが、パスワードの設定と待機室 の使用だ。待機室を使用すると、参 加する際に主催者の承認が必要にな る。「スケジュール」ボタンを押した ら会議の招待状が表示されるので、 「クリップボードにコピー」で参加者 にメールすればよい。

会議への参加依頼を受け取ったら、 まず相手や内容を確認する(図10)。 参加する場合は、URLをクリックす ればZoom アプリをダウンロードで

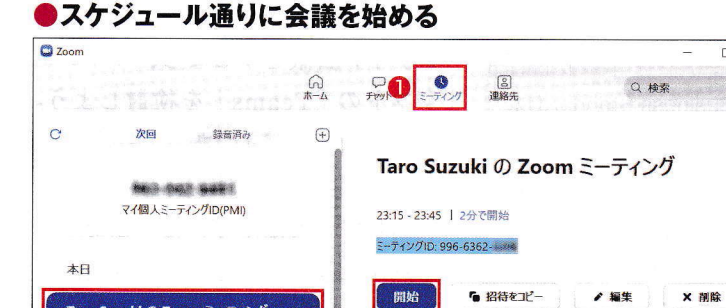

図 12 予定の時刻が近づいたら、Zoomを起動し、「ミーティング」をクリック(1)。 会議を選択して 「開始」 をクリックする (2)(3)

ミィーティングへの招待を表示

きる。アプリをインストール済みで あれば起動して、図6の画面で「参 加」を選ぶ。メールに書いてあるミ ーティングIDとパスワードを入力す れば参加できる。スマホでも同様に アプリのダウンロードや会議への参 加が可能だ(図11)。予定した時間 になったら、主催者が会議を始める (図12)。待合室に誰かが来ると主 催者にメッセージが表示されるので 承認する(図13)。

Taro SuzukiのZoom ミーティング

Fri. Apr 17

会議中はツールバーでさまざまな 操作ができる (図14)。ツールバー が表示されない場合は、マウスを動 かしてみよう。仕事の会議であれば、 「レコーディング」で会議を録画して おくとよい。「画面を共有」では、開 いているウインドウやホワイトボー ドを共有できる (図15)。画面表示 では、発言者が大きく表示されるが、 参加者が均等に表示されるビューに 切り替えたり、特定の参加者を大き く表示したりできる (図16)。

特定の人と定期的に会議を開くな ら、「連絡先」として登録するとよい。 「チャンネル」を作成すれば、いつで もグループチャットを開き、オンラ イン会議ができる。

### ●会議中にできること

ストや図形を入力

TS

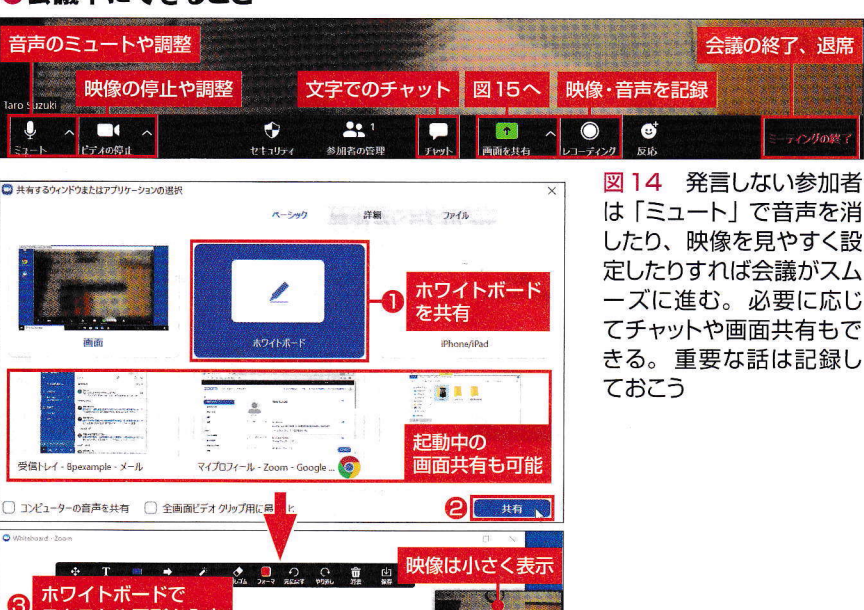

図15 図14で「画面を共 有」を選択すると、共有でき るアイテムが表示される。「ホ ワイトボード」には図形など が描ける。リアルタイムで共 有が可能だ

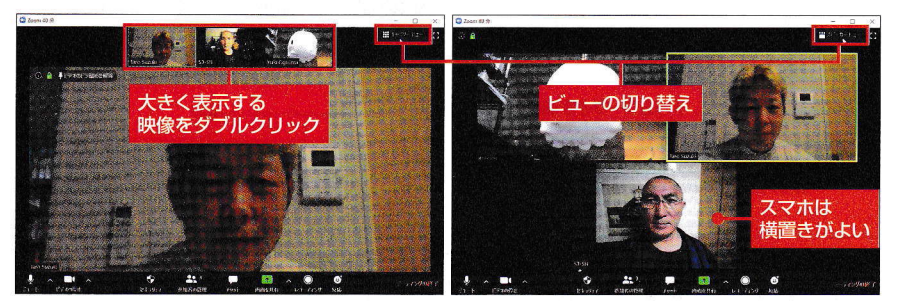

図16 通常は参加者の一人を大きく表示する「スピーカービュー」だが、参加者を均等 に表示する「ギャラリービュー」にいつでも切り替えられる

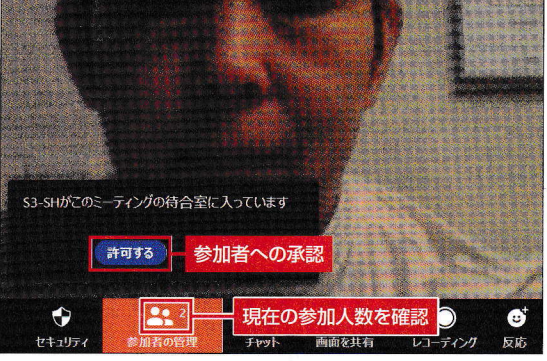

はじめての

図13 招待された人が待合室に入るとメッセージが表示されるので、「許可する」をクリックする

## Teamsで始める 多人数で 本格的なオンライン会議

## 企業でTeamsが導入しやすい理由

会議

| Microsoft 365の機能をどこでも共有                                                                                                    | 導入のハードルが低い                                                                                                    |  |
|----------------------------------------------------------------------------------------------------|----------------------------------------------------------------------------------------------------|--|
| WordやExcelなど、多くの企業で導入され<br>ているアプリケーションを使って、オンライ<br>ン会議中に共同作業が可能。会議のスケジ<br>ュールをOutlookの予定表で共有したり、<br>OneDriveでファイルを共有したりといった<br>操作がTeams内で簡単にできる | 「Microsoft 365 Business Standard」な<br>どのプランを導入していれば、追加コストな<br>しで利用できる。導入していない企業でも、<br>無料版を利用してオンライン会議を開ける。<br>Windows 10やMicrosoft 365ユーザー<br>であれば、参加に必要なMicrosoftアカウン<br>トをすでに持っている可能性が高い |  |
| 社外からの参加も可能                                                                                                    | OSを問わない                                                                                                    |  |
| Teamsの会議には、招待されれば誰でも参加できる。社外であっても、メールアドレスさえ分かれば招待できる。Webブラウザーさえ使えればMicrosoft 365のユーザーでなく                                                        | Teamsは基本的にWebブラウザーがあれ<br>ば使える。Windowsはもちろん、Macや<br>Linux、iOS、Android向けの専用アプリが<br>用意されており、機種を問わず会議に参加で                                                                                      |  |

図1 企業でオンライン会議をする場合、Teamsを使うメリットは大きい

#### ●無料版Teamsを使い始める

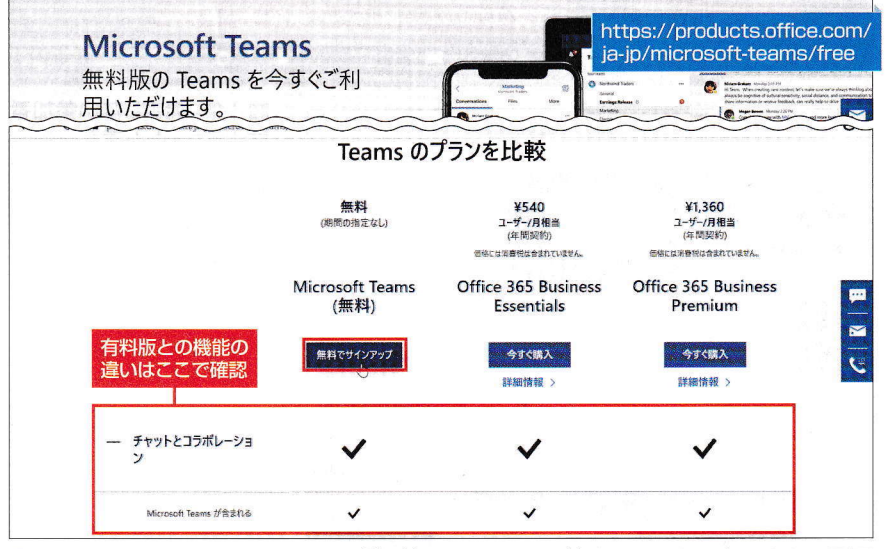

図2 Webサイトにアクセスして、「無料でサインアップ」をクリック。表示される画面 に従って、Microsoft アカウントでサインインする

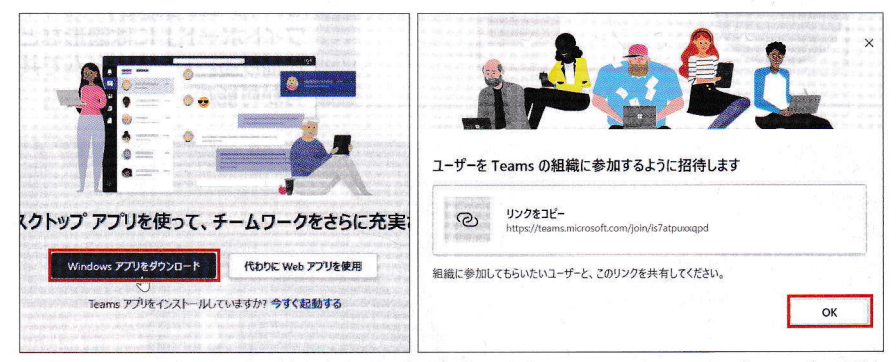

図3 専用アプリを使うなら「Windowsアプリをダウンロード」、Webブラウザーで使 うなら「代わりにWebアプリを使用」を選択する(左)。画面の指示に従って進むとユー ザーを招待する画面が表示される(右)。ユーザーは後から追加できるので、ここでは「OK」 をクリックして先に進む

業務で多くのメンバーを集めてオ ンライン会議をするなら、マイクロ ソフトの「Teams」を検討しよう。 その理由は主に4つある(図1)。特 に、企業向けの「Microsoft 365」を 利用していればすぐに使い始められ る点が大きい。ただし、全社的に導 入するとなれば、サーバーなどの設 定変更が必要となり、システムの構 築にも時間がかかる。まずは「Teams が自社や自分の業務に合ったオンラ イン会議サービスかどうか」を確認 するために、無料版を利用してみる のはいかがだろうか。

## 無料版Teamsアプリを入手

無料版Teamsの場合、会議の記 録や予約、音声会議ができないとい った制限はあるものの、時間制限な しにオンライン会議が可能だ。機能 制限なしで試したいなら、「Microsoft 365 Business Standard」の無料トラ イアルに申し込めば、全機能を1カ 月間無料で使うこともできる。

無料版Teamsでは、申し込みを した人が所有者(管理者)として全 権を持ち、会議室の構成やメンバー の選定をする。所有者となる人が Microsoft アカウントでサインアッ プする (図2)。ここでは専用アプリ を使って手順を説明していく(図3)。

## 参加するユーザーを招待

Teamsは、有料版にアップグレー ドすることで無料版の設定などを引 き継ぐこともできる。最小限の設定 で試すか、有料版への移行を見据え てメンバーなどの設定をするか、よ く考えて設定を始めよう。

アプリを起動し、「チーム」の画面

28 日経パソコン 2020.5.25

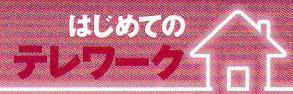

#### ●参加するメンバーを招待

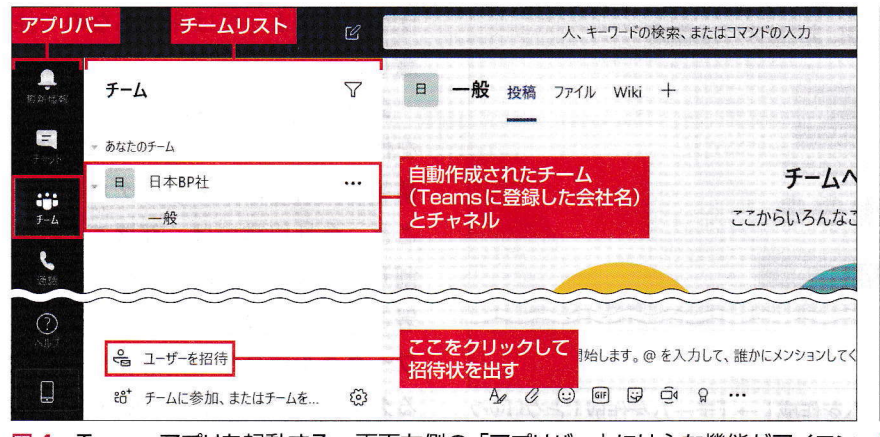

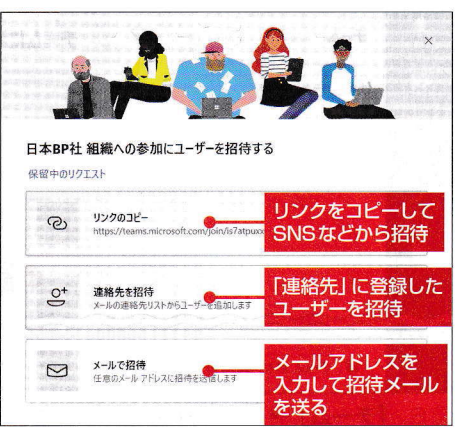

図4 Teamsアプリを起動する。画面左側の「アプリバー」には主な機能がアイコン で並ぶ。「チームリスト」で「ユーザーを招待」をクリックして参加者を集めよう

ユーザーとして招待を受けたら

図5 ユーザーを招待する方法は3つある。 招待しやすい方法を選ぼう

で「ユーザーを招待」を選択して、 参加してほしい人を招待する(図4)。 Microsoftアカウントを持つ人であ ればTeamsに参加してもらえる。 ユーザーには「メンバー」「ゲスト」 の2種類がある。図5で招待するの は、ゲストより強い権限を持つメン バーだ。無料版ではドメインにかか わらずメンバーとして登録できるの だが、外部の人はゲストとして招く ようにするとセキュリティ管理がし やすい。

招待する方法は3つ。Outlookな どでマイクロソフトの連絡先を使用 しているなら、連絡先から選択する と手間が省ける。「リンクのコピー」 でコピーしたURLをSNSなどで送 ったり、「メールで招待」で招待メー ルを送ったりできる。

## チームとチャネルを作成

招待を受け取った人は内容を確認 して参加するかどうかを決める(図 6)。試しに使ってみるだけなら、ア プリをインストールせず、Webブラ ウザーで参加するという手もある(図 7)。ただし、Internet Explorerや 受信トレイ - Bpexample × ... 5 返信 5 全員に返信 → 転送 前 削除 P フラグの設定 鈴木太郎 invited you to 日本BP社 in Microsoft Teams 鈴木太郎 in Teams <noreply@email.teams.microsoft.com> -1 Q 15:44 宛先: vogi@bpexample.com Hi, yogi 鈴木太郎 (admin@tarosppexamplecom.onmicrosoft.com) has invited you to join the 日本 BP社 org in Microsoft Teams! Join now and start collaborating with your teammates. Join Teams ここをクリック

図6 ユーザーとして招待メールを受け取ったら、招待者や文面を確認し、参加する場 合は「Join Teams」をクリックする。WebブラウザーでTeamsにアクセスし、 Microsoftアカウントでサインインする

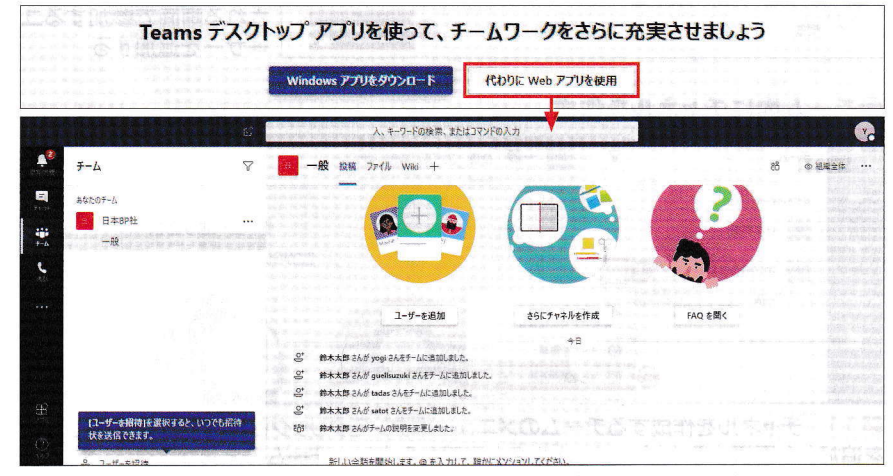

図7 クライアントアプリを使うか、Webアプリを使うかを選択する(上)。Chrome で Webアプリを使った場合、専用アプリとほぼ同様の画面が表示される(下)

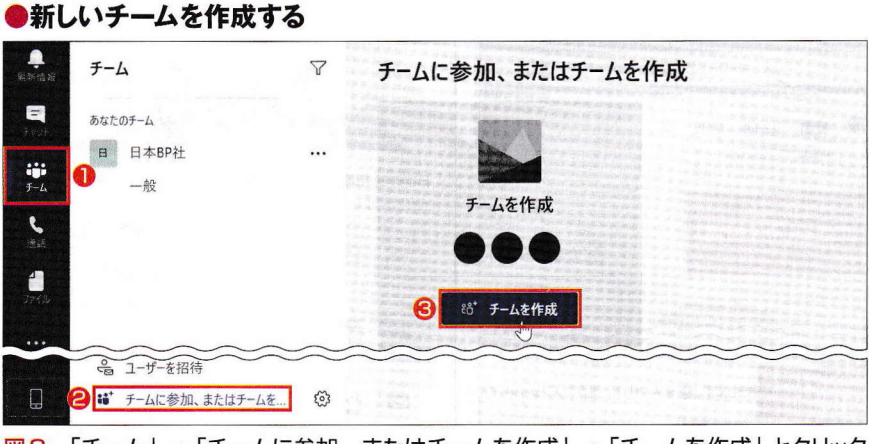

図8 「チーム」→「チームに参加、またはチームを作成」→「チームを作成」とクリック していく

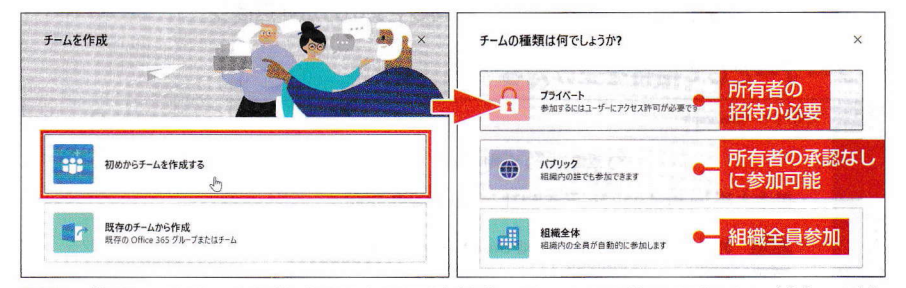

図9 「初めからチームを作成する」を選び(左)、チームの種類を選択する(右)。所有 者だけが参加者を招待できる「プライベート」、ユーザーが誰でも参加できる「パブリック」、 組織内の全員が参加する「組織全体」から適切なものを選ぶ

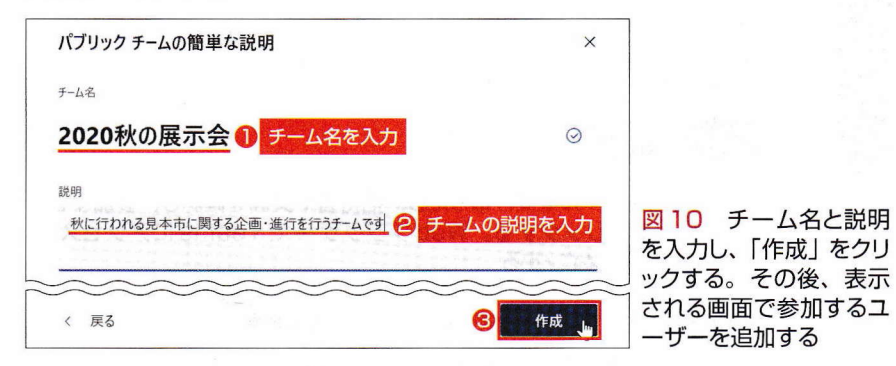

旧バージョンのEdgeなど、Webブ ラウザーによっては非対応なので注 意しよう。

会議を始めるには、まず「チーム」 を作る(図8~図10)。チームとは、 情報を共有するユーザーグループの こと。会社組織では、部署ごとに縦 割りのチームを作成しがちだが、部 署ごとだけでなく、プロジェクトや ワークグループなど、情報を共有す るグループごとに作ると使いやすい。 チームを作成したら参加するユーザ ーを選ぶ。外部の人をゲストとして 招くこともできる。

会議やチャットをするには、チー ム内に「チャネル」と呼ばれる小グ ループを作る。例えば、新製品開発 プロジェクトのチーム内に、「企画」 「デザイン」「販売促進」などのチャネ ルを作るといった具合だ。チャット などの記録はチャネルごとに保存さ れるため、担当者が変わってもスム ーズに引き継げるのもメリットだ。

チャネルを作るには、チームのメ ニューから必要なチャネルを追加す る(図11)。「プライバシー」の設定 によって、チームの全員が参加する 「標準」と、一部のユーザーが参加 する「プライベート」のチャネルを

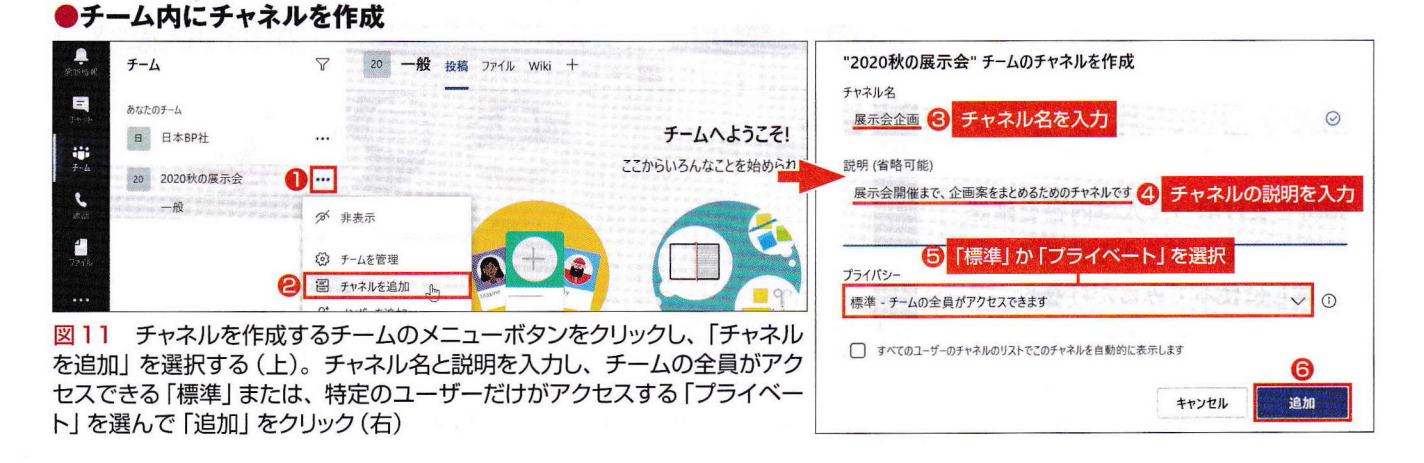

作成できる。なお、自動作成される 「一般 | チャネルは、チーム全員への 通知用チャネルであり、変更や削除 はできない。

## チャネルを選んで会議を開始

無料版では会議のスケジュール機 能が使えないため、連絡や開始の合 図はチャットを使うとよい (図12)。 特定の人に呼びかけるときには「メ ンション機能」を使う。入力欄の先 頭に「@」を入力して相手を指名し てからメッセージを送れば、特定の 人に連絡できる(図13)。メッセー ジ自体はチャネルのユーザー全員に 表示されるが、指名された相手には 名前の部分が赤字で表示されるので、 誰宛てのメッセージなのか分かりや すい。なお、メンション機能ではな く、アプリバーの「チャット」を使う と、チャネルとは無関係に特定のユ ーザーとチャットができる。

オンライン会議を始めるには、入 力欄の下にある「今すぐ会議」をク リックする (図14)。 議題を入力し たら会議を始めよう。ほかのユーザ ーの画面には、オンライン会議が始 まったことを知らせるメッセージが 表示され、「参加」をクリックすれば 会議に参加できる (図15)。

確認して「今すぐ参加」をクリックする(右)

ほかの参加者の画面

人、キーワードの検索、またはコマンドの入 チーム パソコンマニュアル作成室 投稿 ファイル -1 チャネルを選択 会話を開始しましょう 2 テキストメッセージを入力 3分後にオンライン会議を始めます。 3分後にオンライン会議を始めます。 A 7-H-#12/3 3] [Enter] キーで送信 1 88\* チームに参加、またはチームを... A, C 🖸 🗐 🖵 🖻 . チーム パソコンマニュアル作成室 投稿 ファイル + 88 @ チャネル E Strb DE-1 鈴木太郎 20:40
3分後にオンライン会議を始めます。 日本BP社 -AR 送信されたメッセージ

はじめての

図12 チャネルを選択し、画面右下の入力エリアに会議開始のメッセージを入力しよう (上)。[Enter] キーを押すとメッセージがチャネル参加者に送信され、送信済みメッセ ージは画面上部に表示される(下)

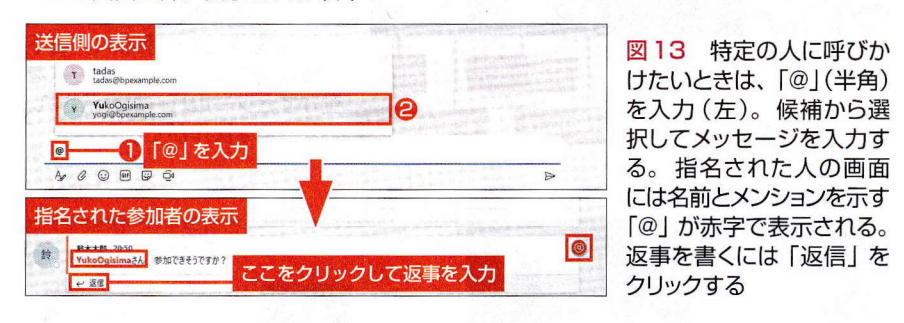

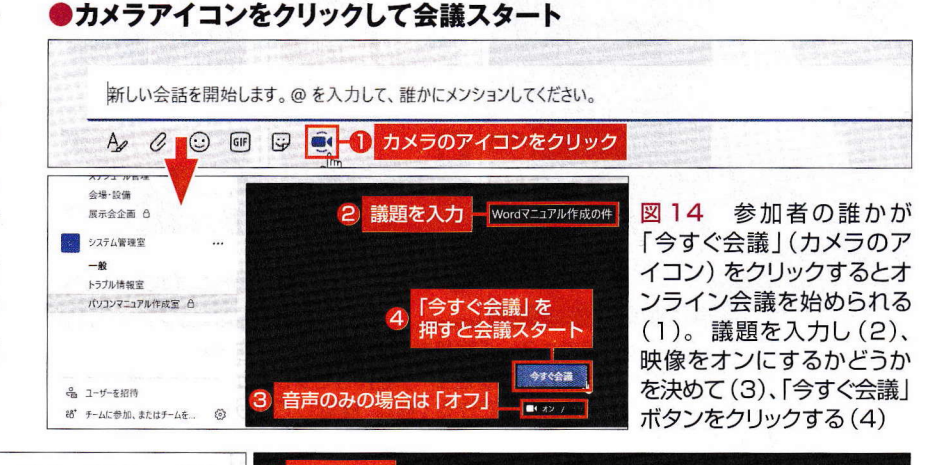

映像を確認 Wordマニュアル作成の件 Wordマニュアル作成の件 🐜 - 1 「参加」 をクリック Wordマニュアル作成の件を開始しました と近信 新しい会話を開始します。@を入力して、誰かにメンションしてください。 今夏ぐ参加 3 「今すぐ参加」をクリック A C O O O O . 図15 誰かが会議を始めると、ほかの参加者の画面に議題など が表示される(左)。会議に参加する場合は「参加」 ボタンを押す。 カメラがオンになり、自分の映像のプレビューが表示されるので、

#### スタートの合図はチャネル内のチャットで

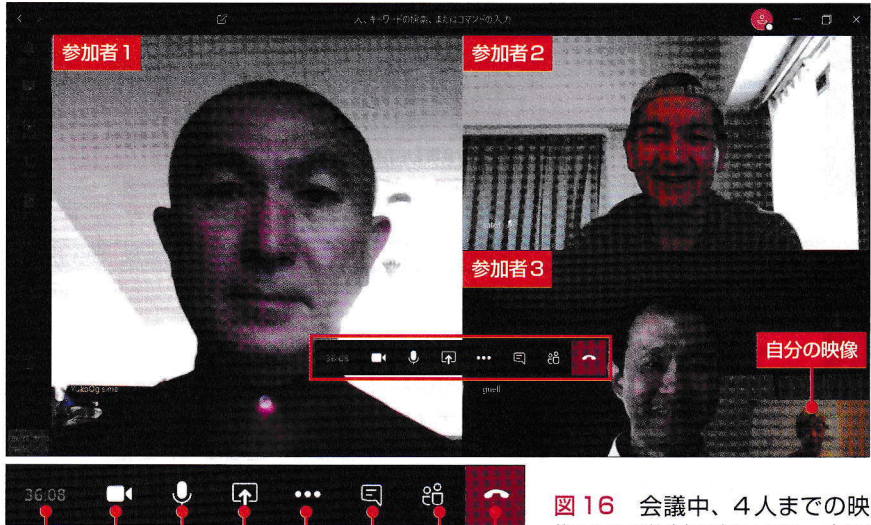

切断

参加者を表示

会話の表示

その他の操作

図16 会議中、4人までの映像は画面分割で表示され、右下には自分の姿が映る。マウスを動かすとツールバーが表示され、 さまざまな操作ができる

#### ●気になる背景を隠す

カメラをオフにする

ミュート 共有

経過時間

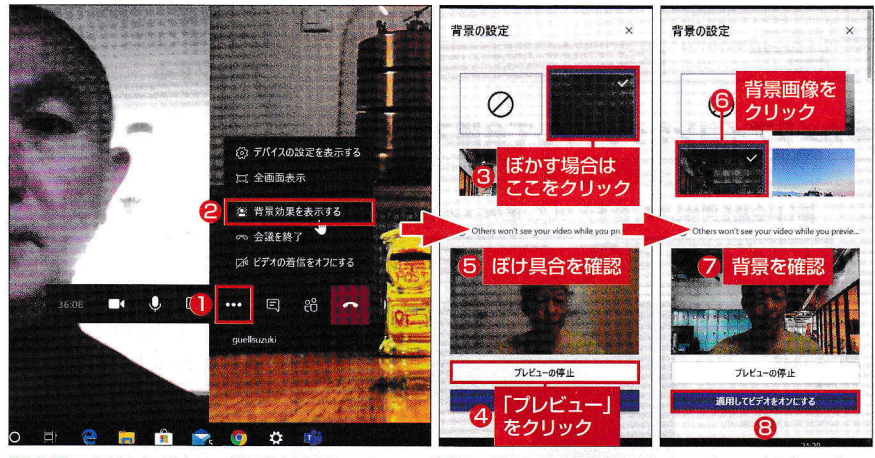

図17 見せたくない背景は変更できる。「背景効果を表示する」を選択し(左)、背景 をぼかすには黒い背景をクリック(中)。「プレビュー」を押してプレビュー画像を確認する。 ここでは背景をほかの画像に替えることもできる(右)。確認してよければ、「適用してビ デオをオンにする」をクリック

●参加していないユーザーに通知を出す

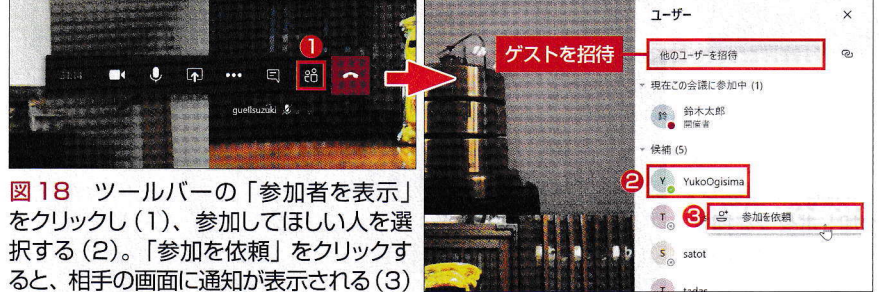

32 日経パソコン 2020.5.25

会議中の画面に表示できる人数は 4名以内(2020年4月末時点)だが、 次のバージョンアップで同時に9人 まで表示できるようになる予定だ(図 16)。表示しきれない場合、カメラ をオンにしているユーザーの中で、 最後に話した4人が映し出され、そ れ以外の参加者はアイコンとして表 示される。

## ツールバーでコントロール

会議中、マウスを動かすとツール バーが表示される。映像や音声のオ ン/オフ、画面の共有、チャット、 参加者の表示など、会議中に必要な 機能がそろっている。

在宅勤務の場合、自分の背景に部 屋の様子が映り込むのが気になる人 は多いだろう。そんなときは、ツー ルバーのメニューから「背景効果を 表示する」をクリック(図17)。背 景をぼかすのに加え、バーチャル背 景で全く別の画像を表示して楽しむ こともできる。便利な機能だが、 Webブラウザーでの参加やゲスト参 加など、環境によって使えないこと がある。

会議に参加している人を確認した いときには、ツールバーから「参加 者を表示」を選ぶ(図18)。参加し てほしい人には、「参加を依頼」で呼 びかけると、相手のパソコン画面に 通知を表示したり、相手がスマホで あれば音声通話で呼びかけたりでき る。「他のユーザーを招待」を使う と、チャネルのユーザー以外の人を ゲストとして招待できる。

実際の会議では、ホワイトボード に図を書いたり、「PowerPoint」の スライドを見せながら説明したりす るものだ。Teamsの画面共有では、 見せるだけでなく、その場で共同編 集も可能なので、ぜひ活用したい。

## 画面共有で共同作業

手書きで説明が必要なときには、 ツールバーの「共有」から「ホワイト ボード」を表示してみてよう。参加 者は誰でも自由に書き込めるので、 議論が活発になるかもしれない(図 19、図20)。資料を見せたいなら、 「共有」をクリックして、デスクトッ プや開いているウインドウを共有す るのが手軽だ。

「Word」やPowerPointなどの Office 文書を共有した場合は、見せ るだけでなく一緒に編集作業も可能 だ(図21)。参加者全員がWordな どのアプリケーションを持っている 必要はない。ほかの人が文書を修正 する場合は、「制御を要求」をクリッ クして、発表している人の承認を得 る。これで、発表している人と、制 御を承認された人の双方で同時に編 集作業ができる。この方法なら、校 正するために文書ファイルをやり取 りする手間を省くことができそうだ。 共有を終了するには、発表者の画面 に表示される「発表を停止」をクリ ックする。

チームやチャネルの設定は、所有 者が随時変更して使いやすくしてい こう。チームの設定画面を開けば、 メンバーやチャネルの追加、メンバ ーやゲストの権限設定ができる(図 22)。信頼できるメンバーには所有 者権限を与えて一緒にチームを管理 してもらうとよいだろう。そうして おけば、自分が不在のときに設定変 更が必要になっても安心だ。 ホワイトボードで共同作業

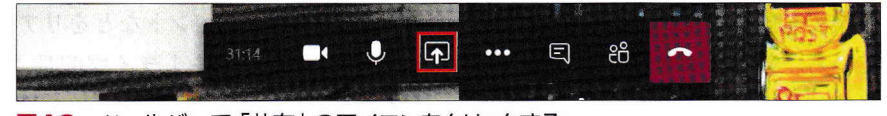

はじめての

図19 ツールバーで「共有」のアイコンをクリックする

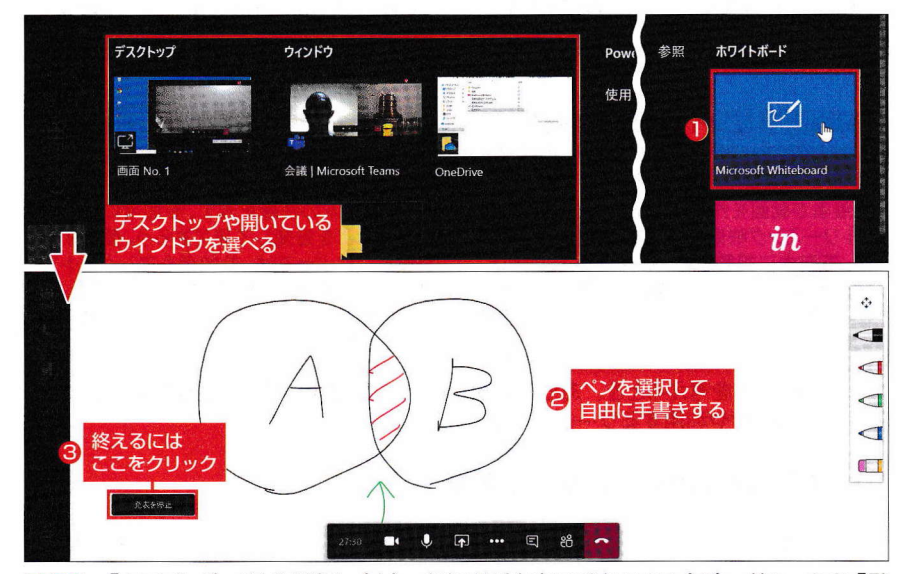

図20 「ホワイトボード」を選択し(上)、参加者が自由に手書きする(下)。終わったら「発 表を停止」 をクリック

#### 文書を共有して編集もできる

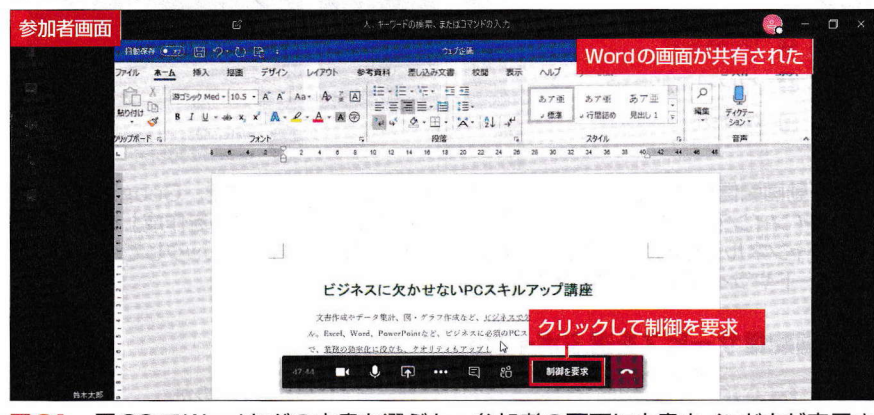

図21 図20でWordなどの文書を選ぶと、参加者の画面に文書ウインドウが表示される。編集したい参加者は「制御を要求」をクリックして、所有者の承認を得る

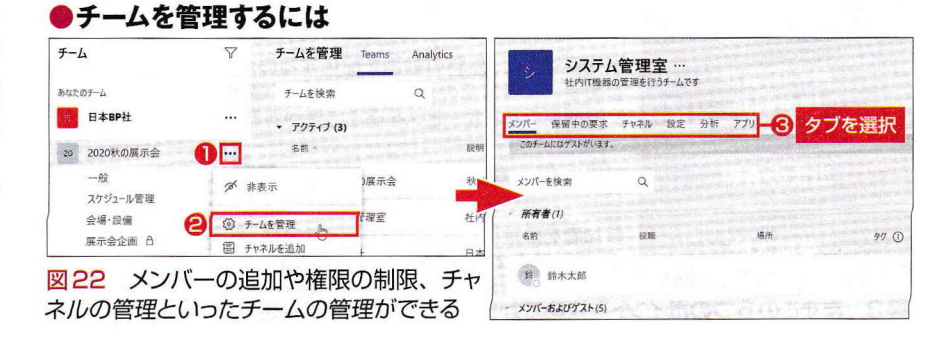

動面配信

# 録画した研修・授業を配信 イベントはリアルタイム配信も

研修や顧客向けの商品説明など、 企業でも動画を配信する機会が増え ている。新型コロナウイルス感染症 対策で、入社式や就学式などの行事 に参加できなかった人たちに動画で 配信する取り組みも多数見られた。

動画配信は、録画を配信する「ビ デオ配信」と、イベントなどをリア ルタイムで中継する「ライブ配信| に分けられる(図1)。 いずれの場 合も、「YouTube」や「Instagram」 といった既存の動画投稿・配信プラ

| ●録画配 | 信とライ | ブ配信 | の特徴 |
|------|------|-----|-----|
|      |      |     |     |

| ビデオ配信                                                                                                    | ライブ配信(生放送)                                                                                                    |
|----------------------------------------------------------------------------------------------------|----------------------------------------------------------------------------------------------------|
| 主催者が動画を作成して配信する。参加者は<br>ストリーミング映像を再生するか、ダウンロー<br>ドして自由に視聴する。主催者のメリットは、<br>動画を編集し、内容や時間の調整ができるこ<br>と。参加者のメリットは、いつでも自由な時間<br>に視聴できること | リアルタイムの映像を流す。参加者には事前<br>に日時などを告知して見てもらう。使用する<br>サービスによっては、参加者もアンケートや<br>質問に答える双方向の配信も可能。また、ラ<br>イブ配信をアーカイブして後から見られるサ<br>ービスもある |
| 1 動画配信を考えるとき ちらかじめど                                                                                                    | デオを作成するかライブ配信にするかによ                                                                                                    |

動画配信を考えるとき、あらかじめビデオを作成するかライブ配信にするかによっ て、必要な機材や利用するサービスが変わる

## ー方向の配信ならYouTubeが簡単

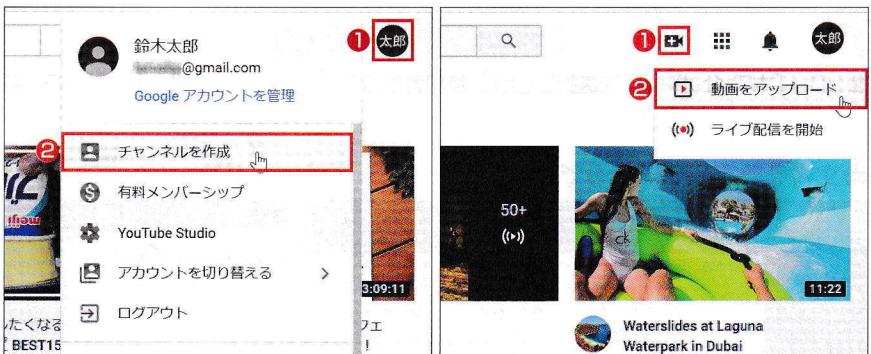

図2 動画配信だけなら、YouTubeが簡単だ。Webサイトを開き、Googleアカウン トでサインインする。アカウントアイコンをクリックして「チャンネルを作成」を選び、配 信用チャンネルを作成する(左)。その後、「動画の作成、他」をクリックして、動画のア ップロードやライブ配信の設定をする(右)

#### 動画配信サービスを選ぶポイント

| 参加者との対話は必要か<br>(一方向か双方向か) | 登壇者とパネリストだけ画面に映ればよいのか、<br>あるいは参加者の映像や音声も流す必要があるのか                                   |
|---------------------------|-------------------------------------------------------------------------------------|
| オープンか<br>クローズドか           | 誰でも自由に見られるオープンな動画にするか、<br>参加者を限定して配信するか                                             |
| 無料配信か<br>課金制か             | 販売促進など、無料の動画を配信するのか、有料セミナーなど<br>参加者に課金するのか。オンラインでの課金が必要な場合は、<br>決済機能のあるサービスを選ぶ必要がある |
| 広告の有無                     | 配信に伴い、画面上に広告が表示されてもよいかどうか                                                           |
| 参加人数                      | 参加者を限定して配信するサービスでは、最大の参加人数が決<br>まっているので、規模を想定しておこう                                  |

図3 まずこの5つのポイントを決めてから動画配信サービスを選ぶとよい

ットフォームを利用してするのが手 っ取り早い。

## 参加者への対応が必要か

YouTubeは、Googleアカウント さえあれば、専用の「チャンネル」 を作成して動画ファイルをアップロ ードできる(図2)。また、「YouTube Live というライブ配信サービスも あり、無料で動画配信が可能だ。

ただし、こうした動画投稿サイト は、動画を一方的に配信するサービ スであり、参加者ができることは 「いいね」やコメントを付けることく らいしかない。セミナーであれば、 参加者からの質問に答えたり、受講 生の顔を見ながら理解度を推し量っ たりするための機能も欲しい。それ には、双方向のサービスを使う必要 がある。

YouTubeは基本的に誰でも見ら れる。参加者全員がGoogleアカウ ントを持っていれば、「非公開」にし て特定のアカウントに限定して公開 することも可能だが、ライブを行う たびに全員のアカウントを入力する のも手間がかかる。また、YouTube はコンテンツの販売を禁止している ため、有料セミナーは基本的にでき ない。広告が表示される点にも注意 しよう。無関係な広告ならまだしも、 ライバル会社の広告が表示される危 険性もある。

動画配信サービスを選ぶには、5 つのポイントを事前に決めておくと 選択肢を絞りやすい(図3)。

広報や人材募集など、多くの人に 自由に見てほしい動画なら、投稿サ イトを利用するのもよいだろう。だ が、参加者とのコミュニケーション

34 日経パソコン 2020.5.25 を求めるなら、オンライン会議シス テムを使う手もある。

## 参加者多数ならウェビナー

Teamsなどの会議システムは、オ ンラインセミナーにも利用できる。 ビデオを流すこともできるし、参加 者の質問にもその場で答えられる (図4)。ただし、参加者がカメラや マイクを操作できるため、不用意な 発言を防げないなど、難点もある。

大規模セミナーなら、参加者のコ ントロールがしやすい「ウェビナー」 (「Web」+「Seminar」の造語)の利 用も考えたい。例えば、Zoomには セミナー用の「Zoomウェビナー」(有 料)がある(図5)。ウェビナーでは 主催者、パネリスト、参加者の3つ に分け、主催者が権限をコントロー ルできる。Q&A やチャット、アン ケートなどで参加者の意見も聞ける。

教育機関であれば、受講履歴や成 績の管理までできるサービスも検討 したい。日本マイクロソフトは、教 育機関向けにはOffice 365を無償提 供している(図6)。説明書の配布や 研修も行っているので、相談してみ るとよいだろう(図7)。

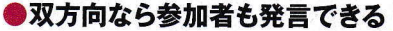

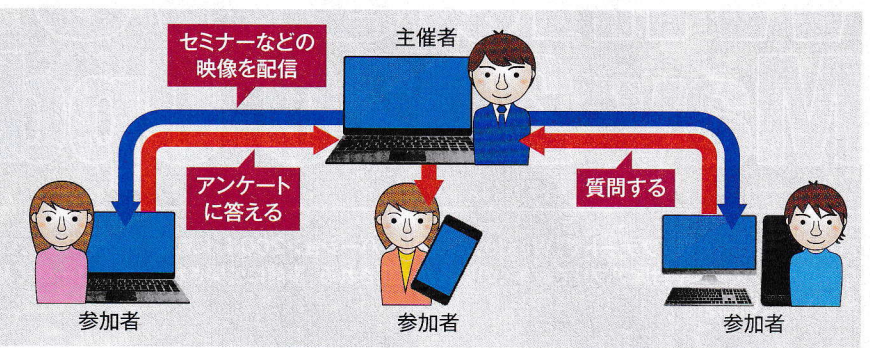

図4 オンライン会議のように双方向のシステムを使えば、参加者は見るだけでなく、 質問したり、アンケートに答えたりといった積極的な参加が可能になる

#### ●Zoomミーティングとウェビナーの違い

|                                    | Zoomミーティング                                | Zoomウェビナー                                                                  |
|------------------------------------|-------------------------------------------|----------------------------------------------------------------------------|
| 画面共有                               | 0                                         | 0                                                                          |
| ビデオ共有                              | 全参加者                                      | ホストとパネリスト                                                                  |
| 視聴のみの<br>参加者                       |                                           | 0                                                                          |
| 定員                                 | 無料ライセンスで100人、<br>大規模ミーティングアドオンで<br>最大500人 | ライセンスによって異なる。<br>最大100人~1万人                                                |
| 参加者一覧                              | 全参加者が閲覧可能                                 | ホストとパネリストのみが<br>閲覧可能                                                       |
| メールでの<br>リマインダー                    |                                           | 送信するかしないか<br>設定可能                                                          |
| チャット                               | 0                                         | 0                                                                          |
| Q&A                                | -                                         | 0                                                                          |
| <b>ライブ配信</b><br>(終了後にSNS<br>などに配信) | Workplace by<br>Facebook                  | Facebook、YouTube、<br>Workplace by Facebook、<br>Custom Streaming<br>Service |

図5 Zoomには、オンライン会議用の「Zoomミーティング」と、動画配信用の「Zoom ウェビナー」がある。機能の主な違いをまとめた

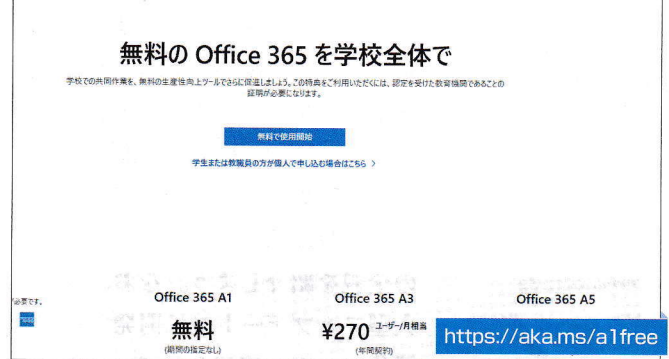

●オンライン授業は教育機関向けサービスを利用

図6 教育機関向けには、無料のサービスもある。マイクロソフトのOfficeは、教育機関のメールアドレスがあれば申し込める

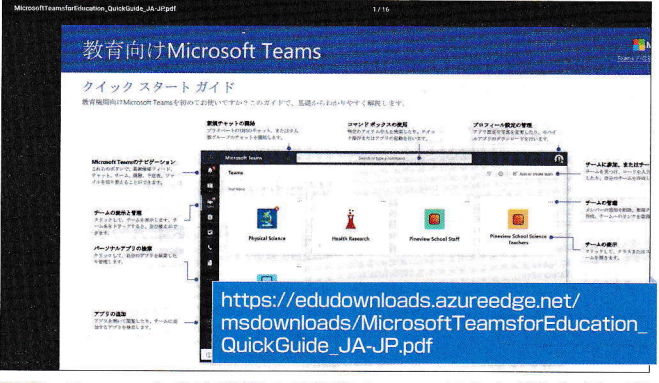

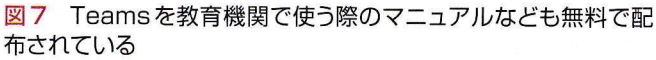

Ŕ

はじめての

日経パソコン 2020.5.25 35